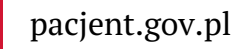

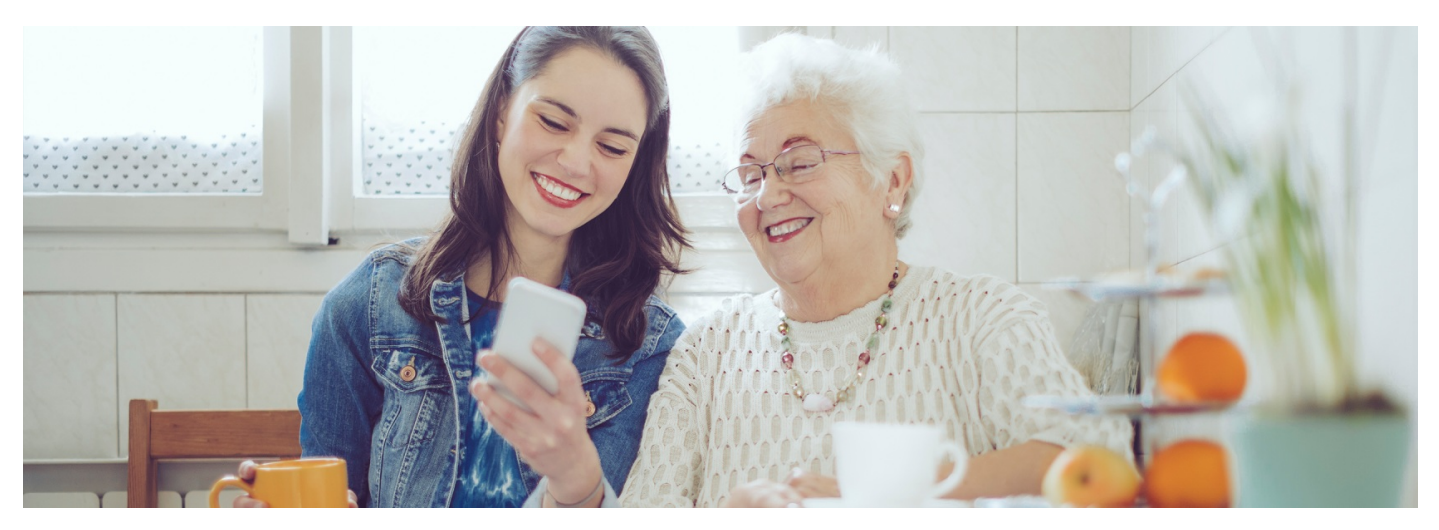

# Na szczepienie przez mojelKP

### Jak umówić siebie lub swoich bliskich na szczepienie przeciw COVID-19? Zrób to przez aplikację mojeIKP

W aplikacji mojelKP dostępna jest nowa ścieżka rejestracji, przez którą można zapisywać się na szczepienie przeciw COVID-19.

# Jak umówić się na szczepienie

Zapisać się możesz:

- przez aplikację mojelKP. Ściągnij aplikację mojelKP na telefon lub zaktualizuj do najnowszej wersji
- na Internetowym Koncie Pacjenta
- kontaktując się z wybranym punktem szczepień

#### Jak zapisać się na szczepienie przez mojelKP:

- przejdź do zakładki e-zdrowie, następnie "Plan leczenia"
- wybierz "Rejestracja na wizyty", a potem "Umów wizytę"
- wpisz termin i lokalizację do wyszukiwarki
- wybierz termin i miejsce
- potwierdź wybór.

### Jeśli nie widzisz zakładki "Plan leczenia", wejdź do sklepu Google Play lub App Store i zaktualizuj aplikację.

Możesz też wejść w skierowanie, kliknąć na nim na "Umów szczepienie" i dalej postępować jak powyżej.

## Jak umówić kogoś poprzez aplikację mojeIKP

Jako rodzic masz dostęp do konta niepełnoletniego dziecka i możesz je umówić na szczepienie przeciwCOVID-19 przez mojelKP.

Starsza osoba czy inny bliski mogą Cię upoważnić do zajmowania się ich sprawami zdrowotnymi:

- przez mojelKP
- na Internetowym Koncie Pacjenta.

Osoba upoważniona lub rodzic, po zalogowaniu się do aplikacji mojelKP, powinna wejść w Menu i na górze zmienić ustawienie z pozycji "Moje Konto" na konto dziecka czy osoby, która ją upoważniła. Potem można już umówić tę osobę na szczepienie w ten sam sposób, jak umawia siebie.

### Jak upoważnić bliską osobę do swoich dokumentów medycznych

Co należy zrobić, by kogoś upoważnić do swoich danych medycznych:

- logujesz się na swoje Internetowe Konto Pacjenta
- na górze z prawej strony widzisz słowo "Uprawnienia", klikasz na nie
- teraz klikasz na "Upoważnij bliską osobę do przeglądania Twoich danych", a następnie "Dodaj pełnomocnika"
- wpisujesz kolejne dane tak, jak podpowiada Ci system: Nazwisko, PESEL, do czego ktoś ma prawo i na jaki czas. Zatwierdzasz przyciskiem.

Osoba upoważniona zobaczy Twoje dane w zakładce "Uprawnienia", a w aplikacji mojelKP zyska możliwość przyłączenia się na Twoje konto.

Zawsze możesz cofnąć to upoważnienie.

Osoba upoważniona może:

- mieć dostęp do Twoich e-recept i e-skierowań
- sprawdzać dawkowanie leków przepisanych przez lekarza
- sprawdzać terminy Twoich wizyt w ramach NFZ.

upoważnić do wglądu i działań

Rodzic, który zgłosił dziecko do ZUS, ma dostęp do jego Internetowego Konta Pacjenta i konta w mojelKP. Możena IKP drugiego rodzica

# Przeczytaj też

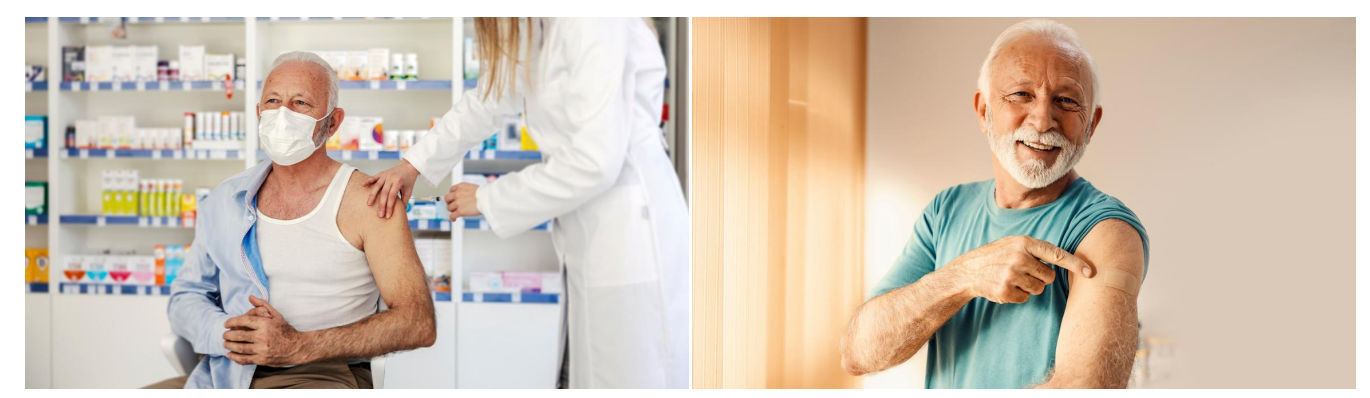

## Zaszczep się w aptece

Zaszczep się przeciw COVID-19

Ze szczepienia skorzystasz nie tylko w swojej przychodni. Sprawdź, w której aptece możesz się zaszczepić

20 grudnia 2023 r. pojawi się nowy system rejestracji na szczepienia przeciw COVID-19. To nowa funkcja w aplikacji mojeIKP. Dowiedz się, jak skutecznie umówić się na szczepienie

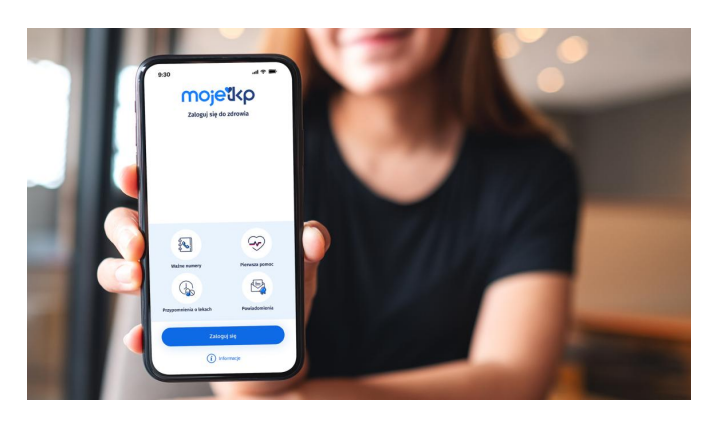

# Poznaj mojelKP

mojelKP to bezpłatna aplikacja na telefon, która daje dostęp do najważniejszych funkcjonalności Internetowego Konta Pacjenta

Wygenerowano: 24.08.2025 r. 20:14:20

Źródło: Na szczepienie przez mojeIKP